1. Nos logeamos como root, con la password que le hayamos dado en la instalación

> Ubuntu 14.04.4 LTS multiserver tty1 multiserver login: rootç Password: Login incorrect multiserver login:

2. startx para entrar en entorno gráfico

```
Ubuntu 14.04.4 LTS multiserver tty1
multiserver login: root
Password:
Welcome to Ubuntu 14.04.4 LTS (GNU/Linux 4.2.0-34-generic i686)
 * Documentation: https://help.ubuntu.com/
 System information as of Tue Apr 12 13:02:55 CEST 2016
                 1.27 Memory usage: 5%
  System load:
                                             Processes:
                                                              99
 Usage of /home: unknown Swap usage: 0%
                                             Users logged in: 0
  Graph this data and manage this system at:
    https://landscape.canonical.com/
0 packages can be updated.
0 updates are security updates.
root@multiserver:~# _
```

3. En escritorio botón derecho y en menú contextual equipo

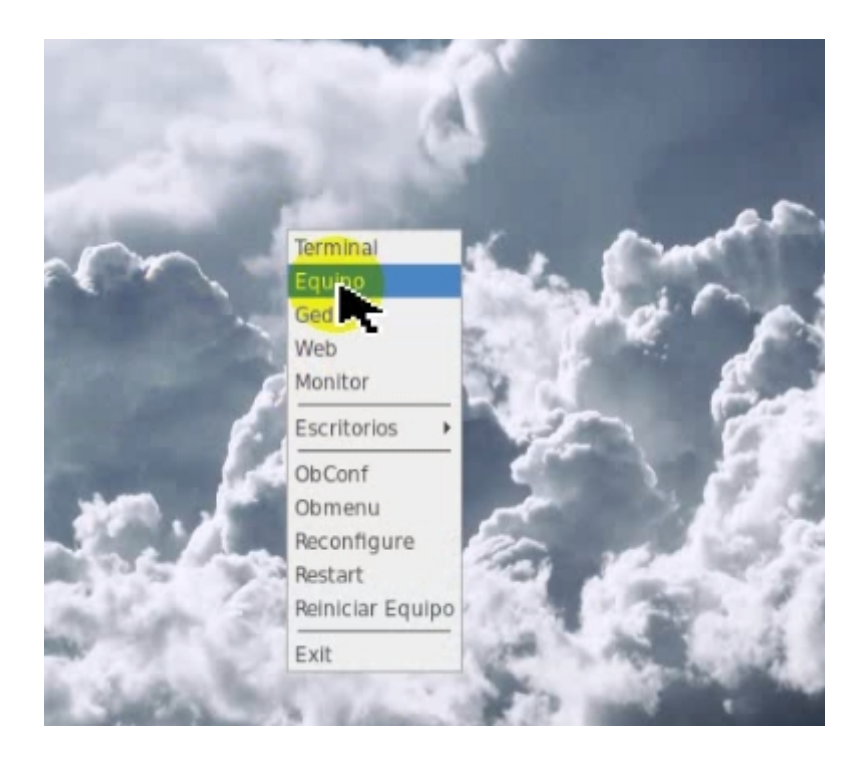

4. En la carpeta /root entrar en fog-floder

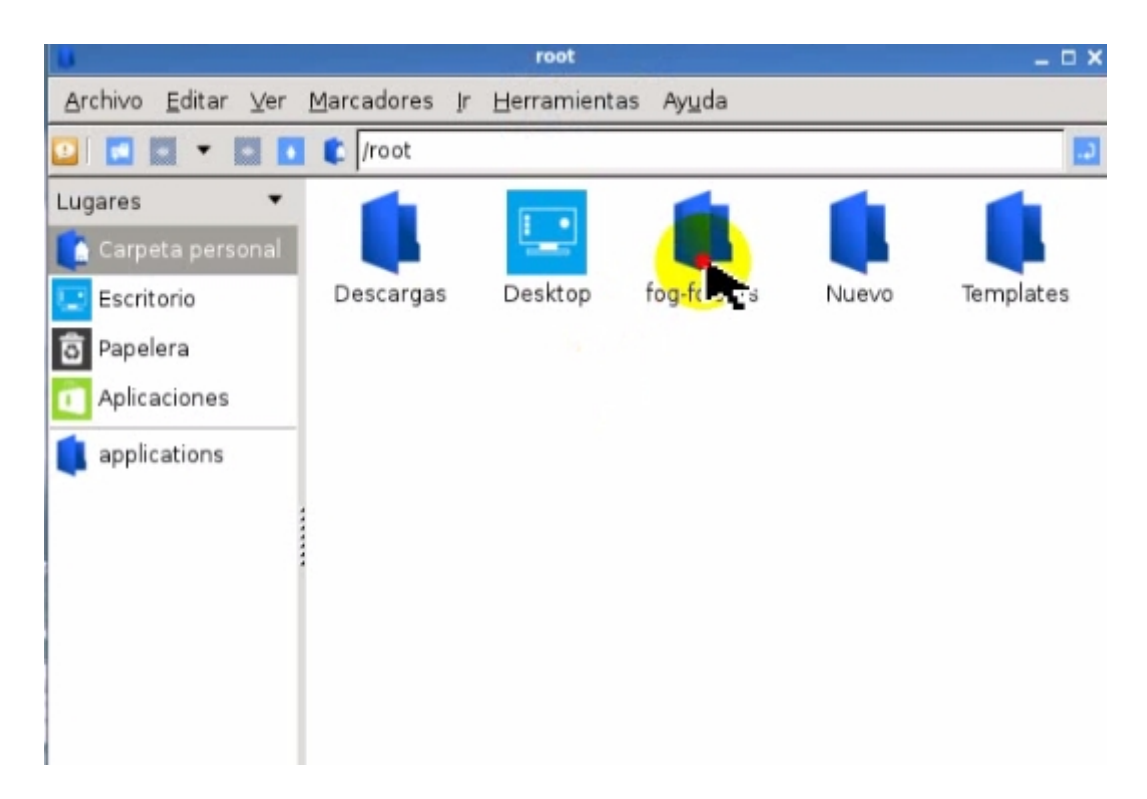

5. Copiamos las carpetas images y títpboot a directorio raiz /

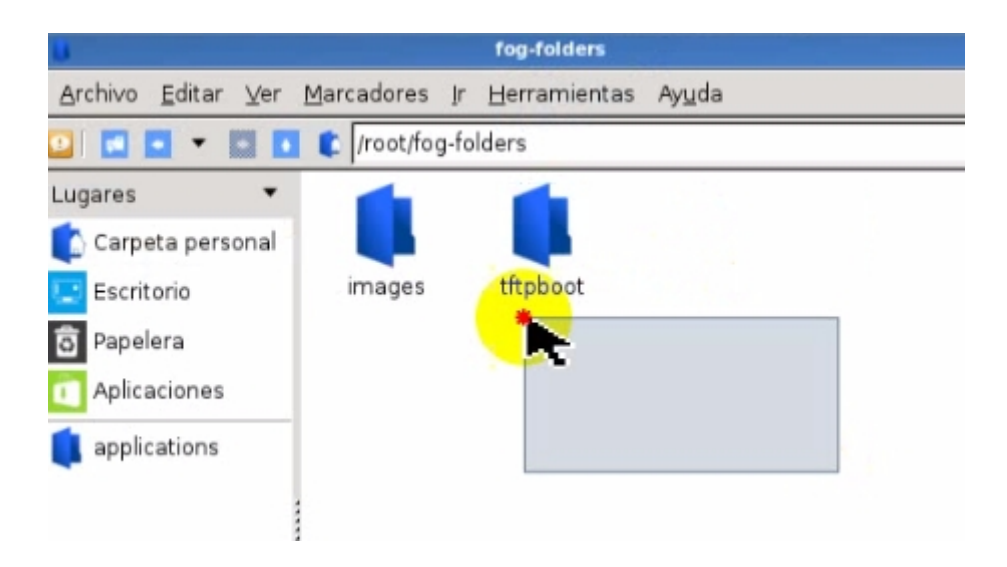

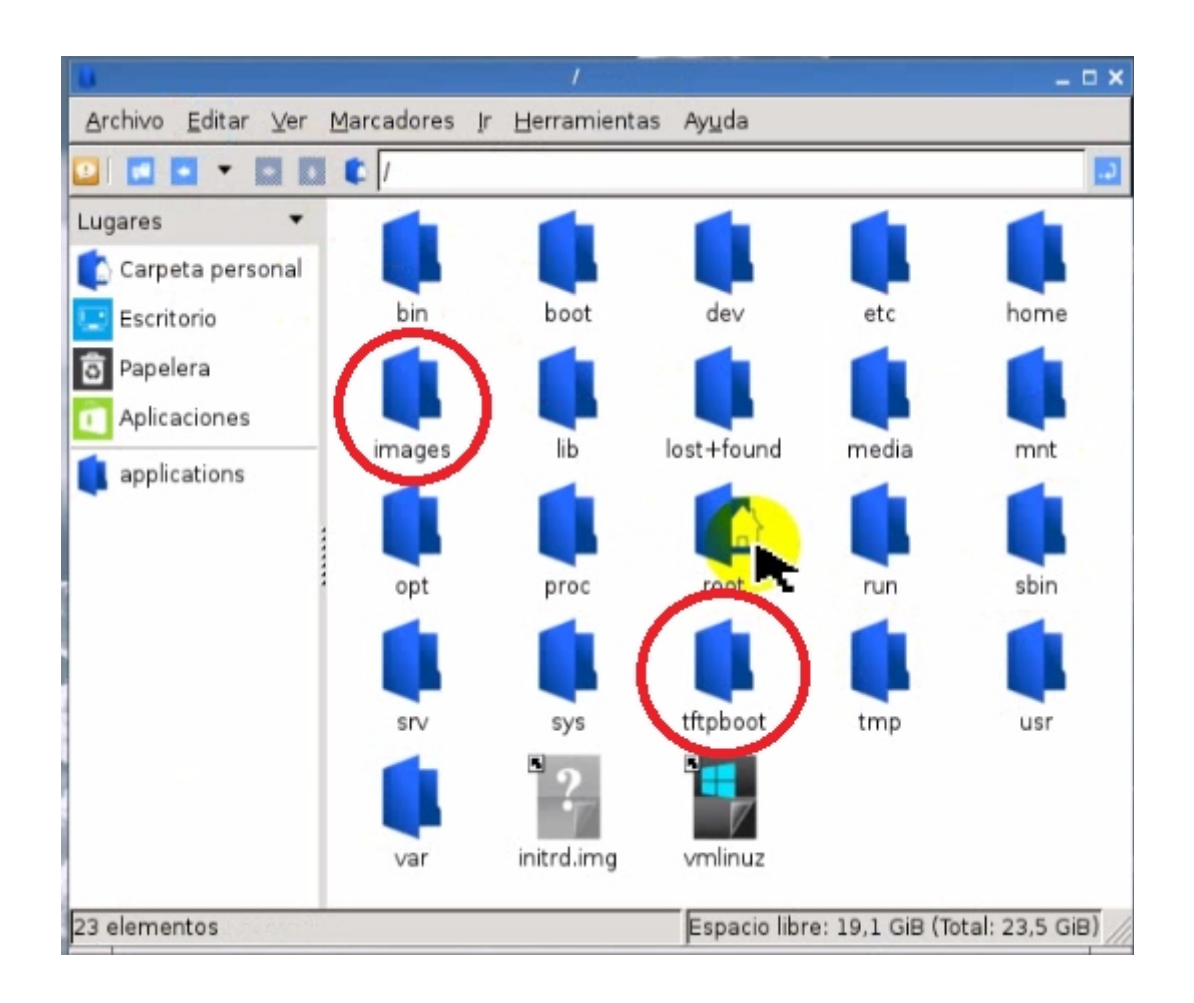

6. Al directorio images darle permisos de lectura, escritura y ejecución a todos.

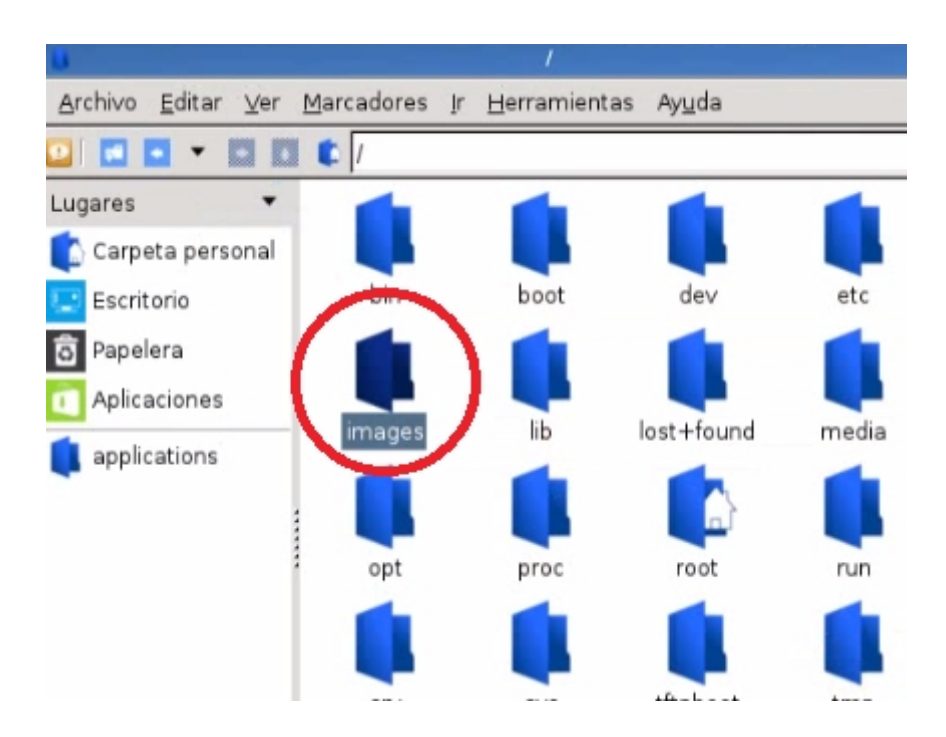

| _   | 8888 8888 📥 l.        |            |                       |                     |  |  |
|-----|-----------------------|------------|-----------------------|---------------------|--|--|
| 2   |                       | ×          |                       |                     |  |  |
|     | General Permisos      |            |                       |                     |  |  |
| 1   | Pr <u>o</u> pietario: | root       |                       |                     |  |  |
| 5   | Grupo:                | root       |                       |                     |  |  |
|     | Control de accesso    |            |                       |                     |  |  |
|     | ⊻er contenido:        |            | Cualquiera            | •                   |  |  |
|     | Ca <u>m</u> biar c    | ontenido:  | Cualquiera            | sbin                |  |  |
|     | <u>A</u> cceder a     | contenido: | Cualquiera            |                     |  |  |
|     | 🗌 Archivo ocu         | lto        |                       | usr                 |  |  |
|     |                       |            | Cancel                |                     |  |  |
| pet | ta                    |            | Espacio libre: 19,1 G | iB (Total: 23,5 GiB |  |  |

7. Lanzamos un la aplicación terminal, la tenemos disponible en escritorio.

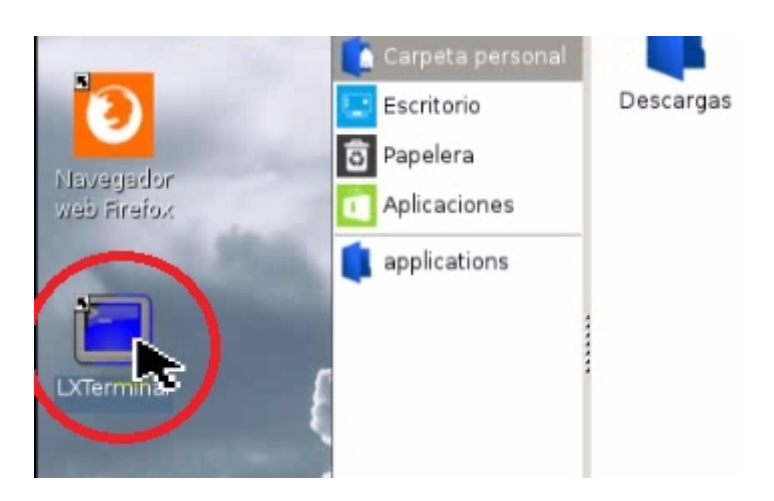

8. Nos situamos en el directorio raiz "#:cd /" y con el comando "#: ls -alh" comprobamos los permisos del directorio /images

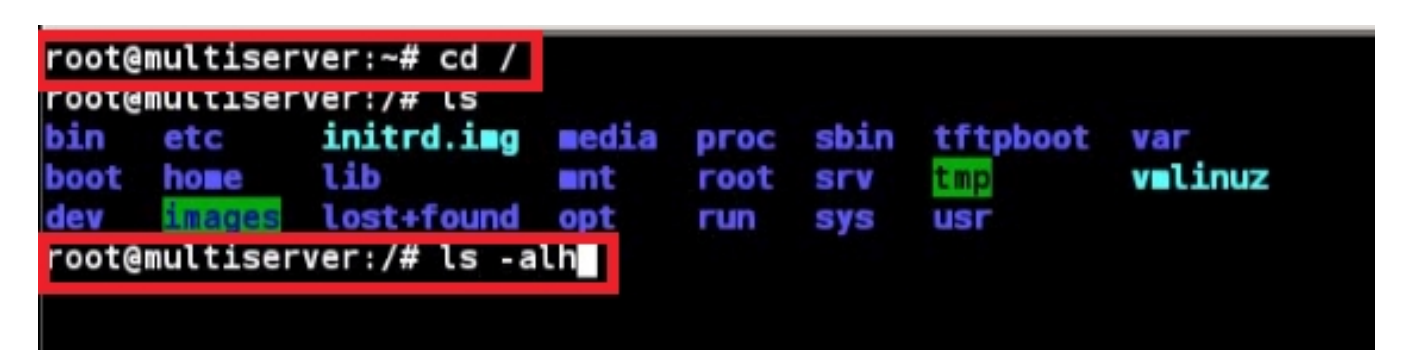

| <b>N</b>       |               |        |       |      |     | root | multiser | /er: / _                                            |
|----------------|---------------|--------|-------|------|-----|------|----------|-----------------------------------------------------|
| Archivo Edició | ón <u>P</u> e | stañas | Ayuda |      |     |      |          |                                                     |
| drwxr-xr-x     | 16            | root   | root  | 4,1K | abr | 12   | 11:11    | dev                                                 |
| drwxr-xr-x     | 113           | root   | root  | 4,0K | abr | 12   | 11:12    | etc                                                 |
| drwxr-xr-x     | 4             | root   | root  | 4.0K | abr | 12   | 11:12    | home                                                |
| drwxrwxrwx     | 4             | root   | root  | 4,0K | abr | 12   | 11:12    | images                                              |
| LFWXFWXFWX     | <b>1</b>      | ΓΟΟΤ   | root  | 52   | mar | 31   | 23:50    | <pre>initra.img -&gt; boot/initrd.img-4.2.0-3</pre> |
| 4-generic      |               |        |       |      |     |      |          |                                                     |
| drwxr-xr-x     | 21            | root   | root  | 4,0K | mar | 29   | 21:49    | lib                                                 |
| drwx           | 2             | root   | root  | 16K  | abr | 12   | 11:06    | lost+found                                          |
| drwxr-xr-x     | 2             | root   | root  | 4,0K | abr | 8    | 08:43    | media                                               |
| drwxr-xr-x     | 2             | root   | root  | 4,0K | abr | 11   | 2014     | ant                                                 |
| drwxr-xr-x     | 5             | root   | root  | 4,0K | mar | 30   | 18:26    | opt                                                 |
| dr-xr-xr-x     | 154           | root   | root  | Θ    | abr | 12   | 11:11    | proc                                                |
| drwx           | 18            | root   | root  | 4,0K | abr | 12   | 11:12    | root                                                |
| drwxr-xr-x     | 26            | root   | root  | 940  | abr | 12   | 11:12    | run                                                 |
| drwxr-xr-x     | 2             | root   | root  | 4,0K | mar | 30   | 19:14    | sbin                                                |
| deuve ve v     | 2             | Foot   | reat  | A OK | mar | 20   | 10.21    | CTTN                                                |

9. Abrimos un navegador y accedemos al servidor Fog con la ruta "<u>http://localhost/fog</u>" por defecto *username:fog password:password* 

| Archivo Editar Ver Ir M   | arcadores Herramientas Ventana Ayuda                     | ramanténday nhn                                         |
|---------------------------|----------------------------------------------------------|---------------------------------------------------------|
| Anterior Siguiente R      | ecargar Parar                                            | Imprimir                                                |
| 🚡 Inicio 🛛 🖻 Marcadores 👸 | 🗃 Más visitados 👒 SeaMonkey 👒 Inicio de S                | eaMonkey 🗞 mozilla.org 🗞 mozillaZine 🗞 mozdev.org       |
| 🔄 🔬 phpMyAdmin            | 🗞 Login to Webmin                                        |                                                         |
|                           |                                                          |                                                         |
|                           |                                                          |                                                         |
| FOO                       | 120                                                      |                                                         |
|                           |                                                          |                                                         |
| Open Source Computer      | Cloning Solution                                         |                                                         |
|                           |                                                          |                                                         |
|                           | Managem                                                  | aption                                                  |
|                           | Managen                                                  | lent Login                                              |
|                           | Username                                                 |                                                         |
|                           | Password                                                 | <u>_</u>                                                |
|                           |                                                          |                                                         |
|                           | Language English                                         | •                                                       |
|                           |                                                          | Login                                                   |
|                           | FOG Project: Chuck Syperski, Jian Zhang, Peter Gilchrist | & Tom Elliott FOG Client/Prep link: FOG Client/FOG Prep |
| o 🖂 🔮 🍺 🗷                 |                                                          | - <b></b>                                               |

#### 10. En el sección de Fog configuraton -Fog Setting

| phpMyAdmin                                                                                            | 🗞 Login to Webmin                           | Información Versión FOG > FO                                    | • |
|----------------------------------------------------------------------------------------------------|---------------------------------------------|-----------------------------------------------------------------|---|
| Open Source Computer Cloning                                                                          | Solution                                    |                                                                 |   |
| <b>Menú</b> Principal<br>License<br>Kernel Update                                                     |                                             | FOG Configuration                                               |   |
| PXE Boot Menu<br>Client Updater<br>MAC Add they but<br>FOG Settings<br>Lon View<br>Configuration Save | Versión1.2.0                                | Information Version FOG                                         |   |
| FOG Sourceforge Page<br>FOG Home Page                                                                 | Drniach Churk Sumerski Iian Zhann Peter Cil | rhrist & Tom Filinth FOG Client/Reen link: FOG Client/ROG Breen |   |

#### 11. En apartado de TFTP server

| 🏡 phpMyAdmin | 🗞 Login to Webmin                                     | Configuración del sistema FOG                              |
|--------------|-------------------------------------------------------|------------------------------------------------------------|
|              | FOG Utils                                             |                                                            |
|              | FOG View Settings                                     |                                                            |
|              | General Settings                                      |                                                            |
|              | Login Settings                                        |                                                            |
|              | Multicast Settings                                    |                                                            |
|              | NFS Server                                            |                                                            |
|              | Plugin System                                         |                                                            |
|              | Proxy Settings                                        |                                                            |
|              |                                                       |                                                            |
|              | v                                                     |                                                            |
| FOO          | G Project: Chuck Syperski, Jian Zhang, Peter Gilchris | st & Tom Elliott FOG Client/Prep link: FOG Client/FOG Prep |

### 12. Buscamos la password de fog

| yAdmin | 👒 Login to Webmin        | Configuración del sistema FOG  | - |
|--------|--------------------------|--------------------------------|---|
|        | Proxy Settings           |                                |   |
|        | TFTP Server              |                                |   |
|        | FOG_TFTP_HOST            | 10.0,0 5                       |   |
|        | FOG_TFTP_FTP_USERNAME    | fog                            | Θ |
|        | FOG_TFTP_FTP_PASSWORD    | d795c1                         | 9 |
|        | FOG_TFTP_PXE_KERNEL_DIR  | /var/www/html/fog/service/ipxe | Θ |
|        | FOG_TFTP_PXE_KERNEL      | bzImage                        | 0 |
|        | FOG_KERNEL_RAMDISK_SIZE  | 127000                         | Θ |
|        | FOG_PXE_BOOT_IMAGE       | init.xz                        | 0 |
|        | FOG_PXE_IMAGE_DNSADDRESS | 10.0.0.1                       | Θ |
|        | FOG_TFTP_PXE_KERNEL_32   | bzImage32                      | Θ |

13. Volvemos a terminal y creamos el usuario fog usando el comando "#:adduser fog" con la misma contraseña que hemos visto en "FOG configuration/Fog Setting/TFTP server"

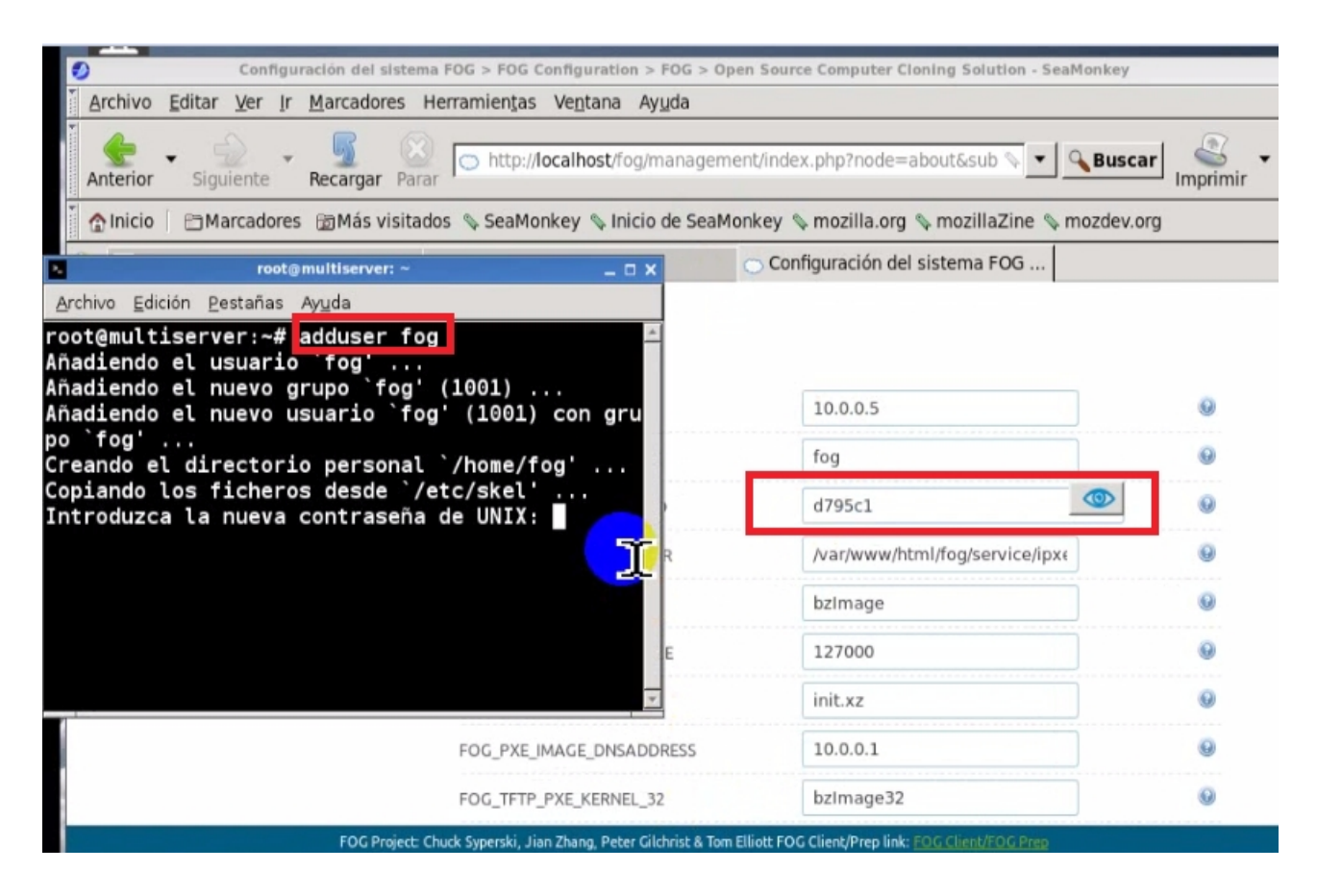

14. Importante: Este servidor no tiene implementado el servicio DHCP, por lo que para funcionar como servidor de imágenes OS, dependerá de un servidor externo, en el que deberá esta configurada la opción de arranque PXE.
Para más información mirar: https://wiki.fogproject.org/wiki/index.php?title=IPXE http://j20003.es/fog.html
O consulta en: http://j20003.es/Foros-j20003.html